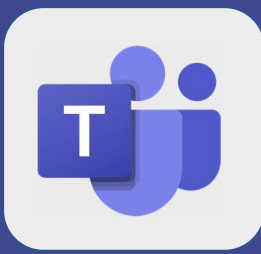

## Teams : Partager son écran

Ouvrez une réunion 1 2 Cliquez sur le bouton encadré en rouge You are the only one here. 00:06 🌠 🌒 🗛 🚥 🗉 🐔 Choisissez partager « Ecran N°1 » 3 Inclure l'audio système Bureau Fenêtre ¢ Écran nº 1 Réunion | Microsoft Teams Courrier - Florian GUERI... Fiche User.pptx - PowerP.. Il est aussi possible de partager uniquement une fenêtre PowerPoint, ou même sélectionner l'écran que l'on souhaite partager